Opcja wyszukania działek wchodzących w skład jednostki rejestrowej dostępna jest po wybraniu: "Widok -> 🦂

Wyszukiwanie jednostek rejestrowych"

Po wybraniu tej opcji otwiera się okno, w którym mamy możliwość wyszukiwania jednostek rejestrowych przez podanie fragmentu ich identyfikatora. Wprowadzenie poszukiwanego ciągu znaków zatwierdzamy klawiszem Enter lub klikamy na ikonkę "Szukaj"

. W górnej części okienka wyświetla się wtedy lista jednostek rejestrowych zawierających w swoim identyfikatorze poszukiwany ciąg znaków. Poruszając się po tej liście - w dolnej częsci okna - wyświetlane są działki wchodzące w skład wskazanej jednostki. Podwójne kliknięcie na wybranej działce powoduje ustawienie się głównej listy działek, ustawienie mapy oraz przygotowanie informacji opisowych.

| Jednostki rejestrowe  |          |          |     | ×        |
|-----------------------|----------|----------|-----|----------|
| Fragment numeru: G141 | <u> </u> |          |     |          |
| ▼ Identyfikator       |          | Rodzaj   | GSI | P 🔺      |
| ▶ 101207_4.0001.G141  |          | gruntowa | 0   |          |
|                       |          |          |     |          |
|                       |          |          |     | -        |
| ▼ Nr dz.              | Obręb    |          |     | <b>_</b> |
| ▶ 15                  | obręb 1  |          |     |          |
| 38/1                  | obręb 1  |          |     |          |
|                       |          |          |     | -        |